#### Matematické operace v tabulce

Jednou z funkcí tabulkových procesorů (LibreOffice Calc, MS Office Excel) je provádění matematických operací. Obsah jednotlivých buněk tak můžeme sčítat, odčítat, dělit a násobit. Složitější operace potom můžeme řešit pomocí mnoha funkcí (součet velkého množství položek, aritmetický průměr, ...)

| Libera | ntion Sans 🗸 10 🖌 🖪 🛽                 | <u>U</u>   <u>A</u> • <u>M</u> •   <u>E</u> = <u>=</u> | ≣ : : : : : : : : : : : : : : : : : : | % 0 <u>0</u> 7 0 <u>0</u> 0 | 2 ∋ ∈ | 🖽 • 🧱 • 🔟 •   🎼 • |   |   |
|--------|---------------------------------------|--------------------------------------------------------|---------------------------------------|-----------------------------|-------|-------------------|---|---|
| 015    | $\checkmark$ $f_x \Sigma \bullet =  $ |                                                        | 1                                     |                             |       |                   |   |   |
| -      | A                                     | В                                                      | c                                     | D                           |       | E                 | F | G |
| 1      |                                       |                                                        |                                       |                             |       |                   |   |   |
| 2      |                                       | P                                                      | očítání v tabulo                      |                             |       |                   |   |   |
| 3      |                                       |                                                        |                                       |                             |       |                   |   |   |
| 4      |                                       |                                                        | znaménko                              |                             |       | výsledek          |   |   |
| 5      | Sčítání                               | 8                                                      | +                                     | 9                           |       |                   |   |   |
| 6      |                                       |                                                        |                                       |                             |       |                   |   |   |
| 7 🕻    | Ddčítání                              | 8                                                      | -                                     | 3                           |       |                   |   |   |
| 8      |                                       |                                                        |                                       |                             |       |                   |   |   |
| ۹ (    | Vásobení                              | 8                                                      | *                                     | 7                           |       |                   |   | • |
| 10     |                                       | -                                                      |                                       |                             |       |                   |   |   |
| 11     | Dělení                                | 8                                                      | /                                     | 2                           |       |                   |   |   |
| 12     |                                       |                                                        |                                       |                             |       |                   |   |   |
| 13     |                                       |                                                        |                                       |                             |       |                   |   |   |
| 4      |                                       |                                                        |                                       |                             |       |                   |   |   |

### Souřadnice buněk

Každá buňka má dané své umístění ve sloupci (písmeno) a v řádku (číslo).

### Součet dvou buněk

- 1. Kliknout na buňku, kde má být výsledek a napsat =.
- 2. Kliknutím označit obsah první buňky (nebo napsat její souřadnice B5)
- 3. Zadat znaménko pro součet +.
- 4. Kliknutím označit obsah druhé buňky (nebo napsat její souřadnice D5)
- 5. Potvrdit klávesou *Enter* (nebo touto zelenou fajfkou).

| Lik |                                        |   |                  |    |                      |  |  |  |  |  |
|-----|----------------------------------------|---|------------------|----|----------------------|--|--|--|--|--|
| SUM | JM $\bigvee f_X \times \sqrt{1}=85+D5$ |   |                  |    |                      |  |  |  |  |  |
| _   | A                                      | В | с                | D  | E                    |  |  |  |  |  |
| 1   |                                        |   |                  |    |                      |  |  |  |  |  |
| 2   |                                        | P | očítání v tabulo | ce |                      |  |  |  |  |  |
| 3   |                                        |   |                  |    |                      |  |  |  |  |  |
| 4   | znaménko výsledek                      |   |                  |    |                      |  |  |  |  |  |
| 5   | Sčítání                                | 8 | +                | 9  | =B5+ <mark>D5</mark> |  |  |  |  |  |
| 6   |                                        |   |                  |    |                      |  |  |  |  |  |

Kontrolu / změnu sčítaných položek můžete provést v tomto vstupním řádku. Všimněte si rozdílu mezi skutečným obsahem buňky a zobrazovaným výsledkem. Pokud změníte číslo v některé ze sčítaných buněk, dojde k přepočítání výsledku.

| Liberation Sans 🕑 10 🗵   B I U   A A 🕸 🖅 🚍 🚍   5, 📰   ∓ ≭ ≚   13, ▼ % 0,0 12   ,04,02   55 15   11 • ∰ • [2] •   15 • 15 |                           |     |            |                  |                |          |  |  |
|----------------------------------------------------------------------------------------------------|---------------------------|-----|------------|------------------|----------------|----------|--|--|
| E5                                                                                                    | $f_{\Sigma} =  _{=85+D5}$ |     |            |                  |                |          |  |  |
|                                                                                                    | A                         |     | В          | С                | D              | E        |  |  |
| 1                                                                                                    |                           |     |            |                  |                |          |  |  |
| 2                                                                                                    |                           |     | P          | očítání v tabulo | ce             |          |  |  |
| 3                                                                                                    |                           | sku | ečný obsah | buňky zo         | brazovaný výsl | edek     |  |  |
| 4                                                                                                    |                           |     |            | znaménko         |                | výsledek |  |  |
| 5                                                                                                    | Sčítání                   |     | 8          | +                | 9              | 17       |  |  |
| 6                                                                                                    |                           |     |            |                  |                |          |  |  |

## Stejný postup používáme i při odčítání, násobení a dělení.

| 7  | Odčítání | 8    |   | - | ( | 3 | =B7- <b>D7</b>         |
|----|----------|------|---|---|---|---|------------------------|
| ¢  |          |      |   |   |   |   | 1                      |
| 9  | Násobení | 8    | - | * | 7 | 7 | =B9* <b>D</b> 9        |
| 10 |          |      |   |   |   |   | !<br>:                 |
| 11 | Dělení   | 8    |   | / |   | 2 | =B11/ <mark>D11</mark> |
|    |          | <br> |   |   |   |   |                        |

# Pokud potřebujeme provést složitější výpočet – například součet položek a následné dělení. Používáme závorky jako v matematice.

| Libe | Liberation Sans 🔽 10 🔽 B I U   🗛 • 🕰 •   ≣ 🧮 =   ଲ 📟   두 😤 🖆   🜆 • % 0,0 🔽   0,4 0,0   注 🔄   田 •  • ☑ •   闘 • |   |      |             |   |   |  |  |  |
|------|----------------------------------------------------------------------------------------------------|---|------|-------------|---|---|--|--|--|
| SUM  | SUM $f_X \times J$ =(A17+B17)/C17                                                                             |   |      |             |   |   |  |  |  |
|      | А                                                                                                    | В |      | c           | D | E |  |  |  |
| 13   |                                                                                                    |   |      |             |   |   |  |  |  |
| 14   |                                                                                                    |   | Použ | ití závorek |   |   |  |  |  |
| 15   |                                                                                                    |   | _    |             |   |   |  |  |  |
| 16   | 1. Tyto čísla sečíst 2. Tímto číslem dělit Výsledek                                                           |   |      |             |   |   |  |  |  |
| 17   | <sup>17</sup> 26 48 12 =(A17+B17)/ <b>C17</b>                                                                 |   |      |             |   |   |  |  |  |
| 18   |                                                                                                    |   |      |             |   |   |  |  |  |
|      |                                                                                                    |   |      |             |   |   |  |  |  |

| Libe | Liberation Sans 🕑 10 🗹 🖪 Ι΄ U   🗛 • 🖄 •   🚍 🚍 1 =   = 🔜   〒 😤 ≚   💀 • % 0,0 🔽   0,4 0,0 1 = 1 = 1 = 1 = 1 = 1 = 1 = 1 = 1 = 1 |    |        |   |                 |  |  |  |  |  |
|------|----------------------------------------------------------------------------------------------------|----|--------|---|-----------------|--|--|--|--|--|
| E17  | 17 $rac{1}{2} f_{X} \sum rac{1}{2} = (A17+B17)/C17$                                                                           |    |        |   |                 |  |  |  |  |  |
|      | A                                                                                                    | В  | С      | D | E               |  |  |  |  |  |
| 13   |                                                                                                    |    |        |   |                 |  |  |  |  |  |
| 14   | Použití závorek                                                                                                    |    |        |   |                 |  |  |  |  |  |
| 15   |                                                                                                    |    |        |   |                 |  |  |  |  |  |
| 16   | 1. Tyto čísla sečíst 2. Tímto číslem dělit Výsledek                                                                           |    |        |   |                 |  |  |  |  |  |
| 17   | 26                                                                                                    | 48 | 12 6,1 |   | 6,1666666666667 |  |  |  |  |  |
| 18   |                                                                                                    |    |        |   |                 |  |  |  |  |  |